# First steps to search for books and papers @UTokyo

#### Session overview

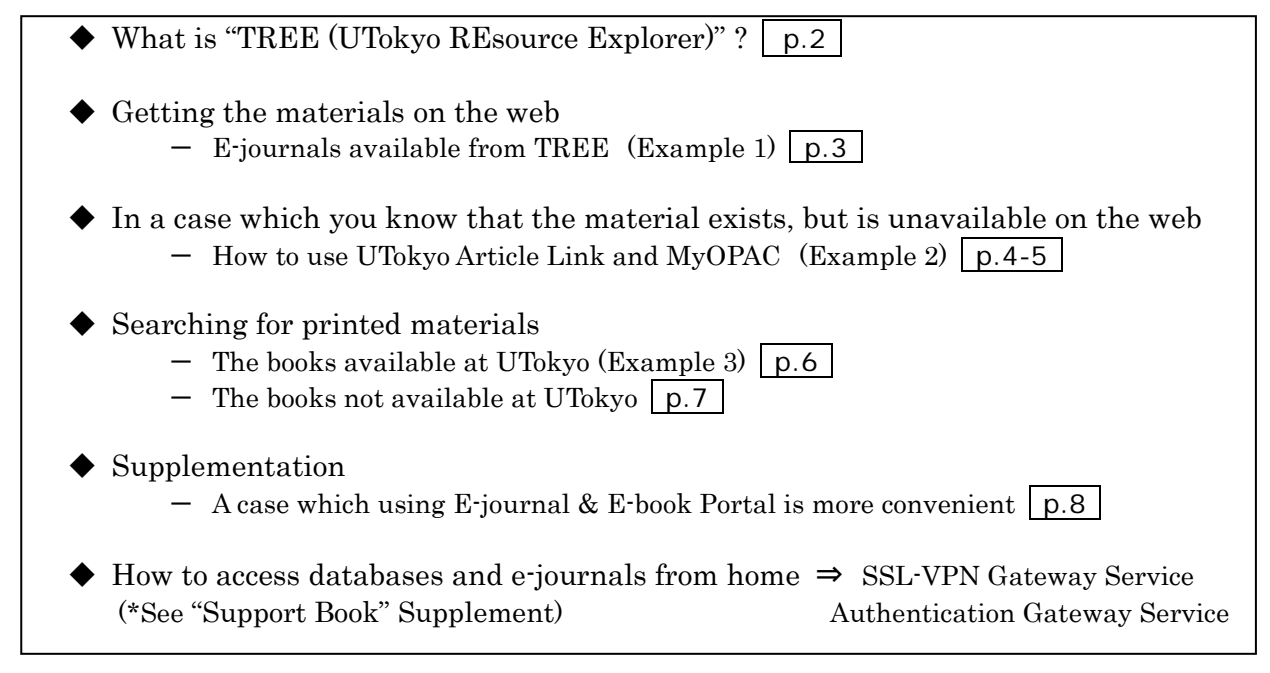

## Distributed materials

- "First steps to search for books and papers @UTokyo" (this material)
- "Academic Paper Support Book: Start here"
- · "How to access databases and E-journals from home?" ("Support Book" Supplement)
- "Use libraries with UTokyo Account"

## Portal site to the databases used in this training session

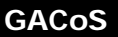

[OK On or Off campus] https://www.dl.itc.u-tokyo.ac.jp/gacos/e/index-e.html \*There is a link to "GACoS" on TREE.

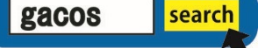

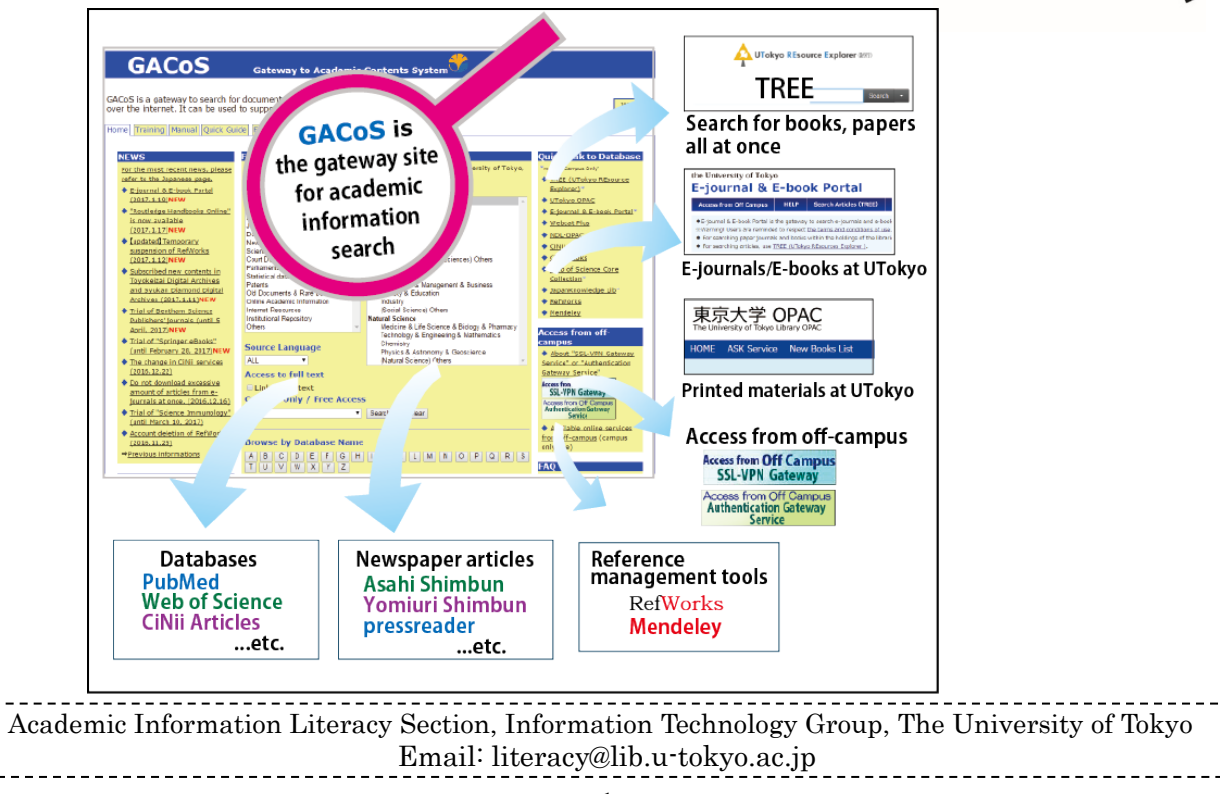

## What is "TREE (UTokyo REsource Explorer)" ?

TREE [UTokyo REsource Explorer] is simply a service which allows you to search for academic information from one search box. You can search for books and papers, printed materials, and electronic version all at once here on TREE.

♦Merits of TREE:

(1) You can search with the author name or article title. TREE simultaneously searches through printed materials in the library, electronic journals, and e-books. (\*See p.8" A case which using E-journal and E-book Portal is more convenient")

(2) From search results, you can access electronic journals and academic articles to which the UTokyo is subscribed directly. (On condition that your PC is connected to the campus network).

(3) Search rules of databases differ depending on the tool. Using TREE enables users to search for data from multiple databases from one window without considering the different search rules between search tools.

◆Demerits of TREE:

(1) Searches may return irrelevant results, because of the sheer volume of information TREE searches

(2)If you already know which database will return the most relevant results, or want to use a specific function of a database, TREE is not recommended.

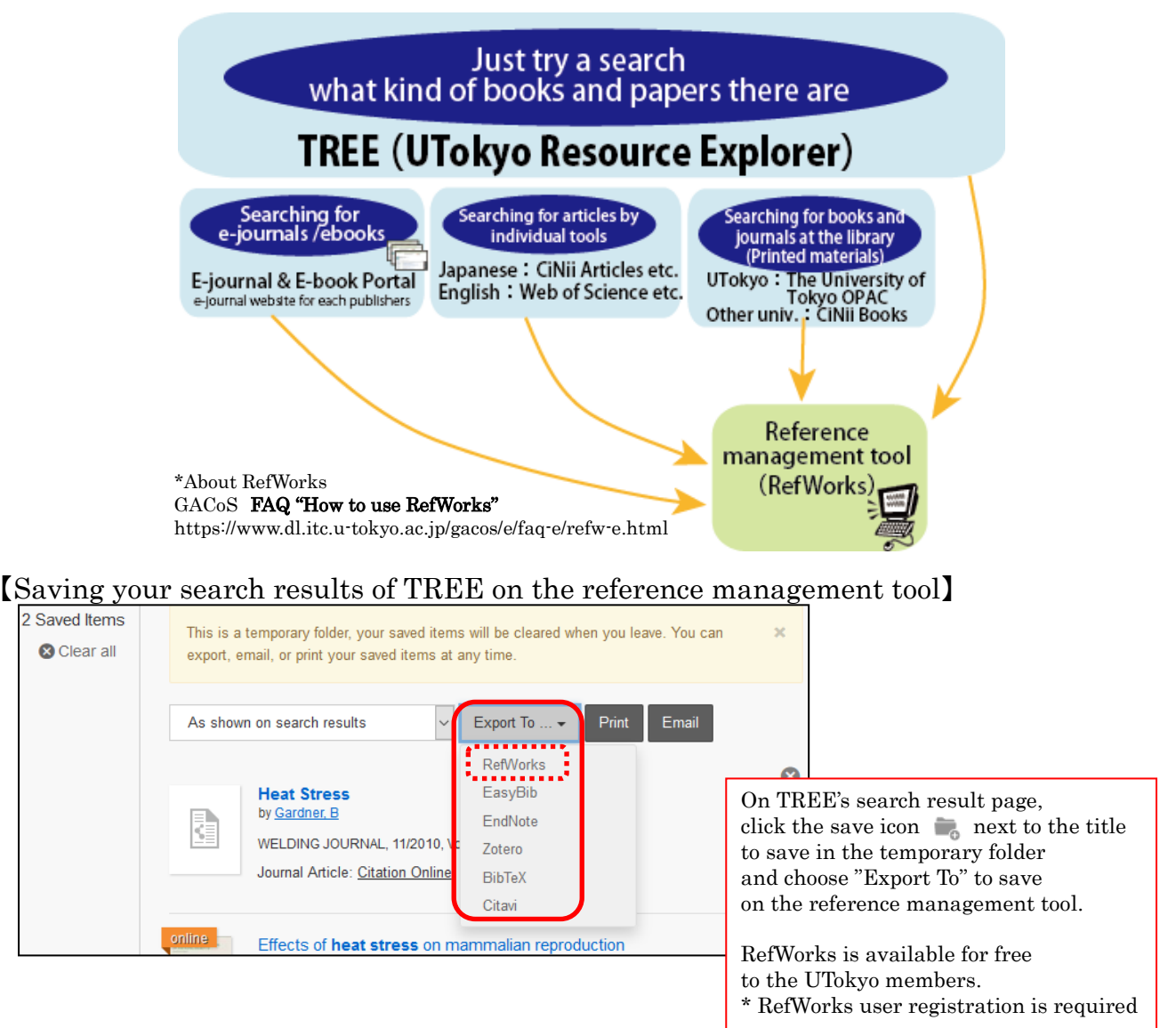

#### 2020.3 "First steps to search for books and papers @UTokyo" Academic Information Literacy Section, ITG Getting the materials on the web Web (E-journals available from TREE) 1 Let's try searching for this article cited in a reference list. Richardson, G. E. (2002). The metatheory of resilience and resiliency. (Author of article) (Year) (Title of article) Journal of Clinical Psychology, 58(3), 307-321. (Title of journal) (vol. no.) (Page) ① Enter the article title (If it can be identified, you do not need to input the complete title), and click "Search". 2 On the search result page, click the article title. ③ The website (of the publisher etc.) providing the e-journal opens. (4) Click "PDF" and view the full text of the article. ⓓ the metatheory of resilience [TREE search tips] To search by the title, use the **title**: operator. To search by a phrase, put the phrase in quotations: " title:"the metatheory of resilience" Ø (2) [TREE search result page] 889 results sorted by relevance - 3 Add results beyond your library's collection REFINE YOUR SEARCH / 99 $\sim$ Full Text Online The metatheory of resilience and resiliency 1 by Richardson, Glenn E Scholarly & Peer-Review Journal of Clinical Psychology, 03/2002, Volume 58, Issue 3 Library Catalog Resiliency and resilience theory is presented as three waves of resiliency inquiry... Saving the search result LIBRARY LOCATION Journal Article: Full Text Online ⇒See p.2 Preview -638 CONTENT TYPE 🗸 Journal Article (482) 2 99 🖬 🐂 … Dissertation/Thesis (204) Tapping autobiographical narrati ves to illuminate [Publisher websites providing E-journals] 3 Access by Wiley Online Library Login / Regi The University of Tokyo Library System **APPLIED PSYCHOLOGY: AN** Why, When and for Whom **INTERNATIONAL REVIEW** are lob Resources Beneficial? Special Issue **JOURNAL OF** Volume 58, Issue 3 **Clinical Psychology** March 2002 Pages 307-321 Full Access The metatheory of resilience and resiliency Glenn E. Richardson View the

< SHARE

TOOLS

full text from here

Y: AN

First published:15 April 2002 | https://doi.org/10.1002/jclp.10020 | Citations: 647

(4)

T PDF

#### Printed materials In a case which you know that the material exists, but is unavailable on the web (How to use UTokyo Article Link and MyOPAC)

## 2 Let's try searching for papers of <u>Tibetan buddhism in Mongolia</u>.

- ① On TREE's search result page, click the article title.
- (2) UTokyo Article Link page opens.
- ③ If the message "Full Text is NOT available online at the University of Tokyo." is displayed, see "Additional Options for finding Full Text". Then, click either "By ISSN/ISBN" or "By Journal/Book Title" at "Search a Paper Journal (UTokyo OPAC)".
- (4) Check the "Location" and "Volumes" to see if the volumes and issues you need are present.
- (5) To request copy delivery or PDF viewing service, log in to MyOPAC.
- 6 Click "Copy" or "PDF" to go to the request page (\*charged). \*requires advance application at your department library

### **(**TREE search result page**)**

| 1 | Padmasambhava's travel to the North - The pilgrimate<br>Monastery of the Caves and the old schools of Tibeta<br>Buddhism | ge to the<br>an |
|---|----------------------------------------------------------------------------------------------------|-----------------|
|   | by <u>Charleux, 1</u><br>CENTRAL ASIATIC JOURNAL, 2002, Volume 46, Issue 2<br>Journal Article: <u>Citation Online</u>    | 1               |
|   | Preview -                                                                                                    |                 |

| and a second                                                                                                    | in on campus                                                                                                    | Jearch                                                                                                    | Articles (TREE)                                                                                                    | Search Databases (GAC03)                                                                                                    | Library Home Page                                                                                                    |
|----------------------------------------------------------------------------------------------------|----------------------------------------------------------------------------------------------------|----------------------------------------------------------------------------------------------------|----------------------------------------------------------------------------------------------------|----------------------------------------------------------------------------------------------------|----------------------------------------------------------------------------------------------------|
| i nis servic∈<br>★Users are                                                                                                    | e allows users to acce<br>e reminded to respect                                                                                                    | ess the fuil te<br>the <u>terms a</u>                                                                                                    | ext of an article from<br>nd conditions of use                                                                                                    | n a database's search results screen.<br><u>e.</u>                                                                                                    |                                                                                                    |
|                                                                                                    |                                                                                                    |                                                                                                    |                                                                                                    |                                                                                                    |                                                                                                    |
| Search Cri                                                                                                    | teria                                                                                                    |                                                                                                    |                                                                                                    |                                                                                                    | Refine or alter o                                                                                                    |
| Article:                                                                                                    | Padmasambhava's t                                                                                                    | travel to the N                                                                                                    | lorth - The pilgrimag                                                                                                    | e to the Monastery of the Caves and                                                                                                    | ÷,                                                                                                    |
|                                                                                                    | the old schools of Ti                                                                                                    | ibetan Buddhi                                                                                                    | ism in Mongolia                                                                                                    |                                                                                                    | /                                                                                                    |
| Author:                                                                                                    | Charleux, I                                                                                                    |                                                                                                    |                                                                                                    | _                                                                                                    | Refine or alter criter                                                                                                    |
| Journal:                                                                                                    | CENTRAL ASIATIC J                                                                                                    | OURNAL                                                                                                    | 2002/01/01                                                                                                    |                                                                                                    | as necessary                                                                                                    |
| ISSN:<br>Volumo:                                                                                                    | 0008-9192                                                                                                    | Date:                                                                                                    | 2002/01/01                                                                                                    |                                                                                                    |                                                                                                    |
| volume.                                                                                                    | 40                                                                                                    | issue.                                                                                                    | 2                                                                                                    | 100 - 232                                                                                                    |                                                                                                    |
| 学内の紙の<br>OPAC) / S                                                                                                    | 電子ジャーナルへのリ<br>雑誌の所蔵を調べる(東京ォ<br>earch a Paper Journal (UT                                                                                                    | レンクがない<br><sup>大学</sup><br>Tokyo <u>番号</u>                                                                                                    | 場合はこちらへ / A<br>号で検索 (By ISSN/IS                                                                                                    | dditional Options for finding Fu<br>BN)タイトルで検索(By Jo                                                                                                    | II Text<br>urnal/Book Title                                                                                                    |
| 学内の紙の<br>OPAC)/ S<br>OPAC)<br>他大学から<br>/ Get a Pho                                                                                                    | 電子ジャーナルへのリ<br>雑誌の所蔵を調べる(東京z<br>earch a Paper Journal (UT<br>論文のコピーを入手する(M<br>otocopy from Other Unive                                                                                                    | レンクがない<br>大学<br>Tokyo 番号<br>MyOPAC)<br>ersities <u>文</u> 庫                                                                                               | <mark>場合はこちらへ / A</mark><br><u>号で検索 (By ISSN/IS</u><br><u>就復写を申込む</u>                                                                                            | dditional Options for finding Fu<br>BN)タイトルで検索(By Jo<br>Interlibrary Loan Requ                                                                                                    | II Text<br>urmal/Book Title<br>Jest                                                                                                    |
| 学内の紙の<br>OPAC) / S<br>OPAC)<br>(サンジング)<br>(サンジング)<br>(MyOPAC)<br>(MyOPAC)<br>(ス 3.                                                                          | 電子ジャーナルへのリ<br>雑誌の所蔵を調べる(東京オ<br>earch a Paper Journal (UT<br>論文のコピーを入手する(M<br>otocopy from Other Unive<br>他の情報資源 / Other                                                                                                    | レンクがないが<br>大学<br>Tokyo 番号<br>MyOPAC)<br>ersities 文語<br>er Resourc                                                                                        | 場合はこちらへ / A<br>号で検索 (By ISSN/IS<br>試復写を申込む<br>es                                                                                                    | dditional Options for finding Fu<br>BN) タイトルで検索(By Jo<br>Interlibrary Loan Requ<br>Search for printed n<br>UTokyo libraries                                                                                                    | II Text<br>urmal/Book Title<br>uest<br>naterials held at                                                                                                    |
| 学内の紙の<br>OPAC) / S<br>OPAC)<br>(Get a Pho<br>(MyOPAC)<br>の<br>Coogleschol                                                                                   | 電子ジャーナルへのリ<br>雑誌の所蔵を調べる(東京オ<br>earch a Paper Journal (UT<br>論文のコピーを入手する(M<br>totocopy from Other Unive<br>他の情報資源 / Othe                                                                                                    | レンクがないが<br>大学<br>Tokyo 番手<br>MyOPAC)<br>ersities 文館<br>er Resourc<br><u>By.</u>                                                                          | 場合はこちらへ / A<br>号で検索(By ISSN/IS<br>試視写を申込む<br>Res<br>Article Title                                                                                                | dditional Options for finding Fu<br>BN) タイトルで検索(By Jo<br>Interlibrary Loan Requ<br>Search for printed n<br>UTokyo libraries.<br>You can also request                                                                                   | II Text<br>Urmal/Book Title<br>Jest<br>naterials held at<br>copy delivery or                                                                                                    |
| 学内の紙の<br>OPAC) / S<br>OPAC)<br>他大学から<br>/ Get a Phy<br>(MyOPAC)                                                                                             | 電子ジャーナルへのリ<br>雄誌の所蔵を調べる(東京<br>earch a Paper Journal (UT<br>論文のコビーを入手する(N<br>otocopy from Other Unive<br>他の情報資源 / Othe                                                                                                    | レンクがないが<br>大学<br>Tokyo 番目<br>MyOPAC)<br>ersities 文献<br>er Resource<br><u>By</u><br><u>By</u>                                                             | 場合はこちらへ / A<br>号で検索(By ISSN/IS<br>試複写を申込む<br>Article Title<br>Article Title                                                                                      | dditional Options for finding Fu<br>BN) タイトルで検索(By Jo<br>Interlibrary Loan Requ<br>Search for printed n<br>UTokyo libraries.<br>You can also request<br>viewing service by logg                                                        | Il Text<br>urmal/Book Title<br>aterials held at<br>copy delivery or<br>ging into MyOPAC.                                                                                                    |
| 学内の紙の<br>OPAC) / S<br>OPAC)<br>(B大学から)<br>/ Get a Pho<br>(MyOPAC)<br>Googleschol                                                                            | 電子ジャーナルへのリ<br>雑誌の所蔵を調べる(東京<br>earch a Paper Journal (UT<br>論文のコピーを入手する(M<br>otocopy from Other Unive<br>他の情報資源 / Other<br>の<br>し<br>の<br>し<br>の<br>の<br>の<br>し<br>の<br>の<br>の<br>し<br>の<br>し<br>の<br>し<br>の<br>し<br>の<br>し<br>の<br>し<br>の<br>の<br>し<br>の<br>し<br>の<br>し<br>の<br>し<br>の<br>の<br>し<br>の<br>し<br>の<br>し<br>の<br>し<br>の<br>し<br>の<br>し<br>の<br>の<br>し<br>の<br>し<br>の<br>の<br>の<br>の<br>の<br>の<br>の<br>の<br>の<br>の<br>の<br>の<br>し<br>の<br>し<br>の<br>し<br>の<br>し<br>の<br>し<br>の<br>し<br>の<br>し<br>の<br>し<br>の<br>し<br>の<br>し<br>の<br>し<br>の<br>し<br>の<br>し<br>の<br>し<br>の<br>し<br>の<br>し<br>の<br>し<br>の<br>し<br>の<br>し<br>の<br>し<br>の<br>の<br>し<br>の<br>う<br>の<br>し<br>の<br>し<br>の<br>し<br>の<br>し<br>の<br>し<br>の<br>し<br>の<br>し<br>の<br>し<br>の<br>し<br>の<br>し<br>の<br>の<br>の<br>の<br>の<br>の<br>し<br>の<br>し<br>の<br>し<br>の<br>し<br>の<br>し<br>の<br>し<br>の<br>し<br>の<br>し<br>の<br>の<br>し<br>の<br>し<br>の<br>し<br>の<br>の<br>の<br>し<br>の<br>し<br>の<br>し<br>の<br>し<br>の<br>し<br>の<br>し<br>の<br>し<br>の<br>し<br>の<br>し<br>の<br>し<br>の<br>し<br>の<br>し<br>の<br>の<br>し<br>の<br>し<br>の<br>し<br>の<br>し<br>の<br>し<br>の<br>し<br>の<br>し<br>つ<br>し<br>の<br>の<br>の<br>の<br>の<br>の<br>の<br>の<br>し<br>の<br>し<br>の<br>し<br>の<br>つ<br>し<br>し<br>う<br>の<br>し<br>の<br>の<br>の<br>の<br>し<br>の<br>の<br>の<br>の<br>の<br>の<br>の<br>の<br>の<br>の<br>の<br>の<br>の | 大学<br>Tokyo 番手<br>MyOPAC)<br>ersities 文語<br>er Resourc<br><u>By</u><br>Sources                                                                           | 場合はこちらへ / A<br>号で検索(By ISSN/IS<br>就復写を申込む<br>Article Title<br>Article Title<br>rticle Title                                                                      | dditional Options for finding Fu<br><u>タイトルで検索(By Jo</u><br>Interlibrary Loan Requ<br>Search for printed n<br>UTokyo libraries.<br>You can also request<br>viewing service by logg<br>(Continue to the next p                          | Il Text<br>Urmal/Book Title<br>aest<br>naterials held at<br>copy delivery or<br>ging into MyOPAC.<br>page)                                                                                                    |
| 学内の紙の<br>OPAC) / S<br>OPAC)<br>(の中AC) / S<br>OPAC)<br>他大学から<br>/ Get a Phy<br>(MyOPAC)                                                                      | 電子ジャーナルへのリ<br>雑誌の所蔵を調べる(東京<br>earch a Paper Journal (UT<br>論文のコビーを入手する(N<br>otocopy from Other Unive<br>他の情報資源 / Other<br>Other Res                                                                                                    | レンクがないが<br>大学<br>Tokyo 番雪<br>MyOPAC)<br>ersities 文庫<br>er Resourc<br>By<br>By<br>Sources                                                                 | 場合はこちらへ / A<br>号で検索(By ISSN/IS<br>就復写を申込む<br>Article Title<br>Article Title<br>rticle Title<br>rticle Title                                                      | dditional Options for finding Fu<br>BN) タイトルで検索(By Jo<br>Interlibrary Loan Requ<br>Search for printed n<br>UTokyo libraries.<br>You can also request<br>viewing service by logg<br>(Continue to the next p                             | Il Text<br>Urmal/Book Title<br>Mest<br>naterials held at<br>copy delivery or<br>ging into MyOPAC.<br>page)                                                                                                    |
| 学内の紙の<br>OPAC)/ S<br>OPAC)<br>他大学からi<br>/ Get a Phr<br>(MyOPAC)<br>ここの<br>に<br>に<br>の<br>に<br>に<br>の<br>に<br>の<br>の<br>の<br>の<br>の<br>の<br>の<br>の<br>の<br>の | 電子ジャーナルへのリ<br>雑誌の所蔵を調べる(東京<br>earch a Paper Journal (UT<br>論文のコピーを入手する(M<br>otocopy from Other Unive<br>他の情報資源 / Other<br>Other Res                                                                                                    | 大学<br>Tokyo 番手<br>MyOPAC)<br>ersities 文語<br>er Resourc<br>By<br>Sources                                                                                  | 場合はこちらへ / A<br>号で検索 (By ISSN/IS<br>就復写を申込む)<br>Article Title<br>Article Title<br>rticle Title<br>Article Title<br>Article Title<br>Article Title                 | dditional Options for finding Fu<br><u>タイトルで検索(By Jo</u><br><u>Interlibrary Loan Requ</u><br>Search for printed n<br>UTokyo libraries.<br>You can also request<br>viewing service by logg<br>(Continue to the next p                   | II Text<br>Urmal/Book Title<br>asst<br>asst |
| 学内の紙の<br>OPAC)<br>(B大学から)<br>(Get a Phr<br>(MyOPAC)<br>(MyOPAC)                                                                                             | 電子ジャーナルへのリ<br>雑誌の所蔵を調べる(東京<br>earch a Paper Journal (UT<br>論文のコピーを入手する(N<br>totocopy from Other Unive<br>他の情報資源 / Other<br>「<br>」<br>Other Res                                                                                                    | レンクがないが<br>大学<br>Tokyo 番雪<br>MyOPAC)<br>ersities 文語<br>er Resource<br>By,<br>By,<br>Sources<br>U<br>By,<br>By,<br>By,<br>By,<br>By,<br>By,<br>By,<br>By, | 場合はこちらへ / A<br>号で検索(By ISSN/IS<br>就復写を申込む<br>Article Title<br>Article Title<br>Article Title<br>Article Title<br>Article Title<br>Article Title<br>Article Title | dditional Options for finding Fu<br>EN) タイトルで検索(By Jo<br>Interlibrary Loan Requ<br>Search for printed n<br>UTokyo libraries.<br>You can also request<br>viewing service by logg<br>(Continue to the next p<br>By 1st Author<br>By ISSN | II Text<br>Urmal/Book Title<br>aest<br>naterials held at<br>copy delivery or<br>ging into MyOPAC.<br>bage)                                                                                                    |

| The Univ                                                                                                    | orcityof                                                                                                    | Tokye                                                                                                    |                                                                                        | The                         | search tool                                                                                          | for the prin                                                                                                    | ited books a                                            | ind jour                             | nals at t                      | he UTokyo                    |
|----------------------------------------------------------------------------------------------------|----------------------------------------------------------------------------------------------------|----------------------------------------------------------------------------------------------------|----------------------------------------------------------------------------------------|-----------------------------|----------------------------------------------------------------------------------------------------|----------------------------------------------------------------------------------------------------|---------------------------------------------------------|--------------------------------------|--------------------------------|------------------------------|
| The Univ                                                                                                    | ersity of                                                                                                    | токус                                                                                                    | FOPAC                                                                                  | Sear                        | rch by <u>the b</u>                                                                                  | ook or th                                                                                                    | <u>e journal t</u>                                      | <u>title, IS</u>                     | SBN,IS                         | <u>SN</u> .                  |
|                                                                                                    | 交大学 OF                                                                                                    | PAC<br>ary OPAC                                                                                                    |                                                                                        |                             |                                                                                                    |                                                                                                    | MyOPAC<br>Help   Keyboar                                | : Login<br>d   Japanes               |                                |                              |
| HOME                                                                                                    | ASK Service                                                                                                    | New Book                                                                                                    | s List                                                                                 |                             | Library                                                                                              | System DA                                                                                                    | TABASE Sea                                              | rch Articl                           | es(TREE)                       |                              |
|                                                                                                    |                                                                                                    |                                                                                                    |                                                                                        | Simple                      | Search: 0008919                                                                                      | 2                                                                                                    | UTokyo OPAC                                             | <ul> <li>Search</li> </ul>           | +Advanced                      |                              |
| S Back                                                                                                    | to Results List                                                                                                   |                                                                                                    |                                                                                        |                             |                                                                                                    |                                                                                                    | [1/                                                     | 2 ] N                                | ext 🕤                          |                              |
|                                                                                                    |                                                                                                    | <ul> <li><journals></journals></li> <li>Central Asiatic journal : i<br/>literature, history and are</li> <li>Hide book details.</li> <li>Clicking on a volume number dispination of the second second</li></ul> |                                                                                        |                             | ernational p<br>aeology of C                                                                         | eriodical fo<br>Central Asia                                                                                     | r the langu                                             | ages,                                |                                |                              |
|                                                                                                    |                                                                                                    | Location                                                                                                    | Vol                                                                                    | umes                        |                                                                                                    | Year                                                                                                    | Call No.                                                | Comm                                 | ent                            |                              |
|                                                                                                    |                                                                                                    | Let.Lib.                                                                                                    | 1-1                                                                                    | <u>0,11(1-2,4)</u> ,        | <u>,12-53</u>                                                                                        | 1955-2009                                                                                                    |                                                         | 言語より                                 | 0                              |                              |
| 🖱 Print                                                                                                    |                                                                                                    | Let.Orien                                                                                                    | <u>it.His.</u> <u>47</u>                                                               | ( <u>1-2)</u>               |                                                                                                    | 2003-2003                                                                                                    | <u>G:12:872</u>                                         |                                      |                                |                              |
| 🕲 9end M                                                                                                    | 1ail                                                                                                    |                                                                                                    | <u>IISTICS</u> 54-                                                                     | - <u>60+</u><br>8 24-47 49- | 61+                                                                                                  | 1955-2018                                                                                                    | 70.8                                                    |                                      |                                |                              |
| Export                                                                                                    | to RefWorks                                                                                                    | <u>10C.LID.</u>                                                                                                    | 10                                                                                     | .0,24-47,45-                | <u>01+</u>                                                                                           | 1955-2018                                                                                                    | 20.0                                                    |                                      |                                |                              |
| (MyOPAC page                                                                                                    | Soumal<br>Centra<br>history                                                                                       | s><br>II Asiatio<br>y and an                                                                                                    | c journal : i<br>rchaeology<br>me number displ                                         | nternati<br>of Centr        | in the lower par                                                                                     | lical for the                                                                                                    | e language                                              | s, litera                            | ature,                         |                              |
|                                                                                                    | Hongo C                                                                                                    | ampus                                                                                                    |                                                                                        | ays details                 |                                                                                                    |                                                                                                    |                                                         | 6                                    |                                |                              |
|                                                                                                    | Location                                                                                                    | ]                                                                                                    | Volumes                                                                                | 12-53                       | Year                                                                                                 | Call No.                                                                                                    | Comment<br>言語より                                         | Сору                                 | PDF                            |                              |
|                                                                                                    |                                                                                                    |                                                                                                    |                                                                                        | ,12-33                      | 1933-2009                                                                                            |                                                                                                    | 886.9                                                   | Сору                                 | PDF                            |                              |
| Copy/Borrow from or<br>univ.                                                                                                    | ther Let Ling                                                                                                    | nt.His.                                                                                                    | <u>4/(1-2)</u>                                                                         | $\overline{}$               | 2003-2003                                                                                            | <u>G:12:872</u>                                                                                                  |                                                         |                                      |                                |                              |
| Pr     Charged     Send Mail                                                                                                    |                                                                                                    |                                                                                                    | <u>1-18,24-47,49</u>                                                                   | <u>-61+</u>                 | 1955-2018                                                                                            | <u>ZC:8</u>                                                                                                    |                                                         | Сору                                 | Cha                            | arged                        |
| <ul> <li>★ MyOPAC r<br/>Copy / PD</li> <li>*3 services r<br/>[Application fo<br/>service]at your</li> <li>Copy Jou<br/>othe<br/>the</li> </ul> | requesting<br>OF viewing<br>equire adva<br>rm for the M<br>r departme<br>rnals can b<br>er campuse<br>request pag | service<br>ance ap<br><sup>AyOPAC</sup><br>nt libra<br>e deliva<br><u>s.</u> Clica<br>ge.                                                                                                    | es (*charge<br>oplication<br><sup>delivery</sup> rec<br>ary<br>ered from<br>s to go to | d)<br>juest                 | ★ For j<br>the libra<br>("Year" o<br>example<br>1-10<br>→ The<br>issu<br>example<br>11(1-2)<br>→ Tho | ournals, c<br>ary holds.<br>loes not m<br>e 1:<br>e library<br>ue) 1 to vol<br>e 2:<br>(4,4),12-53<br>librory be | heck the v<br>lean the al<br>holds all<br>l. (or issue) | rolume<br>l range<br>issues<br>) 10. | and iss<br>e of hold<br>from x | ue that<br>ings)<br>vol. (or |
| PDF A P.<br>requ<br>on-c<br>requ                                                                                                    | DF file cont<br>uested page<br><u>campus</u> . Cli<br>uest page.                                                  | taining<br>es can l<br>.ck to g                                                                                                    | g the<br>be viewed<br>to to the                                                        |                             | hole<br>vol.<br>Both exa                                                                             | d issue 3)<br>53.<br>amples dis                                                                                  | and all is                                              | ssues f<br>5-2009'                   | rom vol<br>' on "Yea           | . 12 to                      |
| O Copy/Borro<br>from other uni                                                                                                    | You can<br>delivery<br>univers                                                                                    | reques<br>from o<br>ities.                                                                                                    | st the<br>other                                                                        |                             |                                                                                                    | To e<br>clos                                                                                                    | end sess<br>se the bi                                   | sion,<br>rowse                       | er wir                         | 1dow.                        |

2020.3 "First steps to search for books and papers @UTokyo" Academic Information Literacy Section, ITG

| Printed   | Searching for printed materials |
|-----------|---------------------------------|
| materials | (The books available at UTokyo) |

3 Search for books about <u>academic correspondence</u>.

- 1) Enter keywords, and click "Search".
- 2 On the search result page, use "Refine Your Search"(at the left) or "sorted by"(at the top) as necessary.
- ③ Click the title to see the detailed information of the chosen material.
- (4) Check "Location", "Call number", and "Status". Don't forget to write down the call number.
- (5) Reservations can be made for books currently on loan or held in a library at other campuses. Log in to MyOPAC and click "Reserve".

| A Closed of the second second | Esource Explorer                                                                                                    | ac                                                                                                    | ademic o                                                                                                    | correspondence                                                                                                    |                                                                                         | 8 4                                                                                                    | New Search Advan                                                                                                    |
|----------------------------------------------------------------------------------------------------|----------------------------------------------------------------------------------------------------|----------------------------------------------------------------------------------------------------|----------------------------------------------------------------------------------------------------|----------------------------------------------------------------------------------------------------|-----------------------------------------------------------------------------------------|----------------------------------------------------------------------------------------------------|----------------------------------------------------------------------------------------------------|
| Clear Filters                                                                                                    |                                                                                                    |                                                                                                    | 55,871 result                                                                                                    | Its sorted by <u>relevance</u> and                                                                                                    | A                                                                                       | ld results beyond                                                                                                    | your library's collection                                                                                                    |
| REFINE YOUR SEARC                                                                                                    | н                                                                                                    |                                                                                                    |                                                                                                    |                                                                                                    |                                                                                         |                                                                                                    | 2 99 S 🗎                                                                                                    |
| Full Text Online                                                                                                    |                                                                                                    |                                                                                                    | 1                                                                                                    | English for academic c                                                                                                    | orrespondenc                                                                            | e                                                                                                    | <i>c                                    </i>                                                                                                    |
| Scholarly & Peer-Rev                                                                                                    | iew                                                                                                    |                                                                                                    |                                                                                                    | by <u>Wallwork, Adrian</u>                                                                                                    |                                                                                         |                                                                                                    |                                                                                                    |
| Library Catalog                                                                                                    |                                                                                                    |                                                                                                    |                                                                                                    | English for academic resear<br>ed                                                                                                    | ch / series editor, Ad                                                                  | frian Wallwork, 2016,                                                                                                    | , 2nd                                                                                                    |
| LIBRARY LOCATION                                                                                                    | •                                                                                                    |                                                                                                    |                                                                                                    | Book:<br><u>総合図・2F開架 / : pbk / 4</u>                                                                                                    | 28:W215 / 001433                                                                        | 35871/貸出中[2020                                                                                                    | 0.03.19返却期限] (+3 Mo                                                                                                    |
|                                                                                                    |                                                                                                    |                                                                                                    |                                                                                                    | Preview ▼                                                                                                    |                                                                                         |                                                                                                    |                                                                                                    |
| Journal Article (2.846                                                                                                    | 659)                                                                                                    |                                                                                                    |                                                                                                    |                                                                                                    |                                                                                         |                                                                                                    |                                                                                                    |
| Publication (244,369)                                                                                                    | )                                                                                                    |                                                                                                    | 2                                                                                                    | English for academic c                                                                                                    | orrespondenc                                                                            | e and socializing                                                                                                    | ළ 🤊 🖬 🖬                                                                                                    |
| Dissertation/Thosis (2                                                                                                    | 08 586)                                                                                                    |                                                                                                    |                                                                                                    | by Wallwork, Adrian                                                                                                    |                                                                                         |                                                                                                    |                                                                                                    |
| Dissertation/Thesis (2                                                                                                    |                                                                                                    |                                                                                                    |                                                                                                    | 2011                                                                                                    |                                                                                         |                                                                                                    |                                                                                                    |
| DOOK REVIEW (68,748                                                                                                    |                                                                                                    |                                                                                                    | (                                                                                                    | Book: 総合図・2F閉架 / ·                                                                                                    | nbk 1 / 428 W215                                                                        | / 0014213748 / (+4                                                                                                    | More)                                                                                                    |
| Book / eBook (55,87                                                                                                    | 1) 🗸                                                                                                    |                                                                                                    |                                                                                                    | Click here for ma                                                                                                    | aking reser                                                                             | vation or del                                                                                                    | ivery request.                                                                                                    |
|                                                                                                    | 3                                                                                                    |                                                                                                    |                                                                                                    |                                                                                                    |                                                                                         | Å                                                                                                    | 99 🖬 🖮 …                                                                                                    |
|                                                                                                    | -                                                                                                    |                                                                                                    |                                                                                                    |                                                                                                    |                                                                                         |                                                                                                    | //                                                                                                    |
| 1                                                                                                    | English                                                                                                    | for aca                                                                                                    | ademic <b>co</b>                                                                                                    | rrespondence                                                                                                    |                                                                                         | c                                                                                                    | ÷                                                                                                    |
| 1                                                                                                    | English<br>by <u>Wallw</u>                                                                                                    | i for aca<br>ork, Adria                                                                                           | ademic <b>co</b><br><u>m</u>                                                                                                    | rrespondence                                                                                                    |                                                                                         |                                                                                                    | ick here to see                                                                                                    |
| 1                                                                                                    | English<br>by <u>Wallw</u>                                                                                                    | ) for aca<br>ork, Adria                                                                                           | ademic <b>co</b><br>an                                                                                                    |                                                                                                    | Vallwork 2016                                                                           |                                                                                                    | lick here to see                                                                                                    |
| 1                                                                                                    | English<br>by <u>Wallw</u><br>English fo                                                                                                    | ) for aca<br>ork, Adria<br>or acade                                                                               | ademic <b>co</b><br>an<br>nic research                                                                                                    | n / series editor, Adrian V                                                                                                    | Vallwork, 2016                                                                          | , 2nd ed Cl<br>lik<br>th                                                                                                    | lick here to see<br>oraries that he<br>is book.                                                                                                    |
| 1                                                                                                    | English<br>by <u>Wallw</u><br>English fe<br>Book:                                                                                                    | or acade                                                                                                    | ademic <b>co</b><br>In<br>nic research                                                                                                    | n / series editor, Adrian V                                                                                                    | Vallwork, 2016                                                                          | , 2nd ed Cl<br>lik<br>th                                                                                                    | lick here to see<br>praries that he<br>is book.                                                                                                    |
| 1                                                                                                    | English<br>by <u>Wallw</u><br>English fo<br>Book:<br>総合図・                                                                                                    | i for aca<br>ork <u>, Adri</u><br>or acade<br><u>2F開架</u>                                                         | ademic <b>co</b><br>In<br>nic research<br>. <u>/ : pbk / 428</u>                                                                                                    | rrespondence<br>n / series editor, Adrian V<br>8:W215 / 0014335871                                                                                                    | /allwork, 2016<br>/ <u>貸出中[</u> ;                                                       | , 2nd ed<br>区<br>近却期                                                                                                    | lick here to see<br>praries that he<br>is book.<br>限]:(+3 More)                                                                                                    |
| 1 Log in to M                                                                                                    | English<br>by <u>Wallw</u><br>English fr<br>Book:<br>総合図・<br>fyOPAC (S                                                                                                    | or acade<br>or acade<br>2F開架<br>See p.5)                                                                          | ademic <b>co</b><br>In<br>nic research<br>/ : pbk / 428                                                                                                    | n / series editor, Adrian V<br>8:W215 / 0014335871                                                                                                    | /allwork, 2016<br>/ <u>貸出中[</u> î                                                       | , 2nd ed<br>Cl<br>lik<br>th<br>返却期                                                                                                    | tick here to see<br>oraries that he<br>is book.<br>限] (+3 More)                                                                                                    |
| 1<br>Log in to M                                                                                                    | English<br>by <u>Wallw</u><br>English fi<br>Book:<br>総合図・<br>fyOPAC (S                                                                                                    | for aca<br>ork, Adria<br>or acade<br>2F開架<br>See p.5)                                                             | ademic <b>co</b><br>in<br>nic research<br>/ <u>: pbk / 42</u> 8                                                                                                    | n / series editor, Adrian V<br>8:W215 / 0014335871                                                                                                    | /allwork, 2016<br>/ <u>貸出中[</u> ;                                                       | , 2nd ed<br>E<br>反<br>記<br>此<br>北<br>北<br>北                                                                                                    | ick here to see<br>praries that he<br>is book.<br>哑曰(+3 More)                                                                                                    |
| Log in to M<br>Log in to M<br>Location Vo                                                                                                    | English<br>by <u>Wallw</u><br>English fr<br>Book:<br>総合図・<br>IyOPAC (S                                                                                                    | or acade<br>or acade<br><u>2F開架</u><br>See p.5)                                                                   | ademic <b>co</b><br>In<br>nic research<br>/ <u>: pbk / 428</u><br>arcode No. S                                                                                            | n / series editor, Adrian V<br>8:W215 / 0014335871                                                                                                    | Vallwork, 2016<br>/ 貸出中[;<br>ection Printed                                             | , 2nd ed<br>Cl<br>lik<br>th<br>返却期                                                                                                    | ick here to see<br>oraries that ho<br>is book.<br>[限] (+3 More)                                                                                                    |
| Log in to M<br>Log in to M<br>Location Vo<br>Gen.Openshelf : p                                                                                                    | English<br>by <u>Wallw</u><br>English fi<br>Book:<br>総合図・<br>flyOPAC (S                                                                                                    | of for aca<br>ork, Adria<br>or acade<br>2F開架<br>See p.5)                                                          | ademic <b>co</b><br>In<br>nic research<br>arcode No. S<br>014335871 C                                                                                                    | status Colle                                                                                                    | /allwork, 2016<br>/貸出中[;<br>ction Printed                                               | , 2nd ed<br>E<br>定<br>に<br>し<br>に<br>し<br>れ<br>た<br>か<br>一<br>の<br>の<br>の<br>の<br>の<br>の<br>の<br>の<br>の<br>の<br>の<br>の<br>の                                                                                                    | tick here to see<br>praries that he<br>is book.<br>正义:(+3 More)<br>Copy PDF Rese<br>Rese                                                                                                    |
| 1   Image: Constraint of the second second                       | English<br>by <u>Wallw</u><br>English fi<br>Book:<br>総合図・<br>IyOPAC (S<br>Iume Call No<br>obk 428:W                                                                                                    | or acade<br><u>2F開架</u><br>See p.5)<br>Ba<br><u>215</u> 00                                                        | ademic co<br>In<br>mic research<br>/ : pbk / 428<br>arcode No. S<br>D14335871 C<br>k                                                                                      | status Colle<br>Dan [ Due date]                                                                                                    | /allwork, 2016<br>/貸出中[;<br>action Printed                                              | , 2nd ed<br>区<br>加<br>正<br>一<br>に<br>し<br>に<br>た<br>か<br>し<br>に<br>た<br>の<br>の<br>の<br>の<br>の<br>の<br>の<br>の<br>の<br>の<br>の<br>の<br>の                                                                                                    | Copy PDF Rese                                                                                                    |
| 1     Image: Constraint of the second second s                          | English<br>by Wallw<br>English fi<br>Book:<br>総合図・<br>IyOPAC (S<br>Iume Call No<br>bbk 428:W                                                                                                    | or acade<br>2F開架<br>See p.5)<br>Ba<br>215 00<br>3;e2 20                                                           | ademic co<br>in<br>nic research<br>/ : pbk / 428<br>-<br>arcode No. S<br>D14335871 C<br>k<br>d<br>D134717c                                                                | Status     Collegen       Status     Collegen       On<br>oan[     Due<br>date]                                                                                                    | Vallwork, 2016<br>/ 貸出中[:<br>ection Printed                                             | , 2nd ed<br>Cl<br>lik<br>th<br>返却期<br>Comments                                                                                                    | Copy PDF Rese<br>Copy PDF Rese<br>Rese                                                                                                    |
| 1       Image: Constraint of the second second                                        | English<br>by Wallw<br>English fi<br>Book:<br>総合図・<br>flyOPAC (S<br>flyOPAC (S<br>flume Call No<br>bbk 428:W                                                                                                    | ofor acade<br>or acade<br>2F開架<br>See p.5)<br>215 00<br>3;e2 20                                                   | ademic co<br>in<br>mic research<br>/ : pbk / 428<br>arcode No. S<br>014335871 C<br>k<br>c<br>0134717c<br>Don't forget                                                     | status Colle<br>Colle<br>Co | /allwork, 2016<br>/貸出中[;<br>action Printed                                              | , 2nd ed<br>Lik<br>th<br>迈却期<br>Comments<br>dic:73:3e2(旧<br>物理)                                                                                                    | Copy       PDF       Rese         Copy       Rese       Rese                                                                                                    |
| 1       Image: Constraint of the second second                                        | English<br>by Wallw<br>English fi<br>Book:<br>総合図・<br>fyOPAC (S<br>lume Call No<br>bbk 428:W                                                                                                    | of or acade<br>or acade<br>2F開架<br>See p.5)<br>5. Ba<br>215 00<br>3;e2 20                                         | ademic co<br>in<br>mic research<br>/ : pbk / 428<br>arcode No. S<br>014335871 C<br>h<br>0134717c<br>Don't forget<br>the locatio                                           | series pondence         n / series editor, Adrian V         8:W215 / 0014335871         Status       Colle         On<br>oan[       Due         Jate]         t to write down         on_and       the call number                                                                                                    | Vallwork, 2016<br>/貸出中[:<br>ection Printed                                              | , 2nd ed<br>Cl<br>lik<br>th<br>返却期<br>Comments<br>dic:73:3e2(旧<br>物理)                                                                                                    | Copy PDF Rese<br>Copy Rese                                                                                                    |
| 1       Image: Constraint of the second second                                        | English<br>by Wallw<br>English fi<br>Book:<br>総合図・<br>IyOPAC (S<br>Iume Call No<br>bbk 428:W<br>bbk 81:85:                                                                                                    | or acade<br>2F開架<br>See p.5)<br>215 00<br>3;e2 20                                                                 | ademic co<br>in<br>nic research<br>/: pbk / 428                                                                                                    | brrespondence         a / series editor, Adrian V         8:W215 / 0014335871         Status       Colle         Dn<br>oan[       Due         date]       Due         t to write down       Due         m.and       the call number         tion to "On loan"       Due                                                                                                    | Vallwork, 2016<br>/ 貸出中[:<br>ection Printed                                             | , 2nd ed<br>Cl<br>lik<br>th<br>返却期<br>dic:73:3e2(旧<br>物理)                                                                                                    | Copy       PDF       Rese         Copy       PDF       Rese         Copy       PDF       Rese         Copy       PDF       Rese                                                                                                    |
| 1       Image: Constraint of the second second                                        | English       by Wallw       by Wallw       English fr       Book:       総合図・       fyOPAC (S       lume     Call No       bbk     428:W       bbk     81:85:       Volume     Call       : pbk     40                                             | or acade<br>2F開架<br>See p.5)<br>3;e2 2(<br>11 No.<br>7;E3e                                                        | ademic co<br>in<br>mic research<br>/ : pbk / 428<br>arcode No. S<br>D14335871 C<br>k<br>b11347172<br>Don't forget<br>the locatio<br>*Pay attent                           | brrespondence         a / series editor, Adrian V         b:W215 / 0014335871         Status       Colle         Dn       Due         oan[       Due         date]       Due         t to write down       Due         m.and       the call number         tion to "On loan"       Due                                                                                                    | Vallwork, 2016<br>/ 貸出中[、<br>ection Printed<br>空 」<br>10年ャン、<br>貸出不可                    | 、2nd ed<br>に<br>、2nd ed<br>に<br>に<br>に<br>た<br>し<br>に<br>た<br>た<br>で<br>し<br>に<br>た<br>た<br>の<br>で<br>し<br>に<br>た<br>の<br>で<br>し<br>に<br>た<br>の<br>で<br>し<br>に<br>た<br>の<br>で<br>し<br>に<br>た<br>の<br>で<br>し<br>に<br>た<br>の<br>の<br>の<br>の<br>の<br>の<br>の<br>の<br>の<br>の<br>の<br>の<br>の | Copy       PDF       Rese         Copy       PDF       Rese         Copy       PDF       Rese         PDF       Free       Free                                                                                                    |
| 1       Image: Constraint of the second second                                        | English       by Wallw       English fr       Book:       総合図・       fyOPAC (S       lume     Call NC       bbk     81:85:       volume     Call       : pbk     40'       : pbk     834                                                           | or acade<br>ork, Adri<br>or acade<br>2F開架<br>See p.5)<br>5. Ba<br>215 00<br>3;e2 20<br>3;e2 20<br>11 No.<br>7:E3e | ademic co<br>in<br>nic research<br>/ : pbk / 428                                                                                                    | Status     College       On<br>oan[     Due       Date]     Due       to write down<br>oan[     Due       to write down<br>oan[     Due       to write down<br>oan[     Due                                                                                                    | Vallwork, 2016<br>/ 貸出中[:<br>ection Printed                                             | 、2nd ed<br>に<br>、2nd ed<br>に<br>に<br>に<br>に<br>に<br>た<br>た<br>の<br>の<br>に<br>に<br>た<br>に<br>に<br>た<br>い<br>に<br>た<br>の<br>の<br>の<br>の<br>の<br>の<br>の<br>の<br>の<br>の<br>の<br>の<br>の                                                                                                    | Copy       PDF       Reserve         Copy       PDF       Reserve         PDF       Reserve       PDF         Y       PDF       Free         Y       PDF       Free         Y       PDF       Free         Y       PDF       Free                                                                                           |
| 1       Image: Constraint of the second second                                        | English       by Wallw       by Wallw       English fr       Book:       総合図・       fyOPAC (S       fume     Call No       obk     81:85:       volume     Call       : pbk     40       : pbk     834                                             | of or acade<br>ork, Adria<br>or acade<br>2F開架<br>See p.5)<br>215 00<br>3;e2 20<br>11 No.<br>7:E3e                 | ademic co<br>in<br>nic research<br>/ : pbk / 428                                                                                                    | Status     College       College     Dan (college)       Status     College)       Status     College)       College     Dan (college)       College     Dan (colleg                                                                                                    | Vallwork, 2016<br>/ 貸出中[:<br>ction Printed<br>の<br>ロートマン,<br>貸出不可                       | , 2nd ed<br>に<br>、<br>2nd ed<br>に<br>に<br>に<br>に<br>い<br>に<br>た<br>加<br>期<br>で<br>に<br>い<br>た<br>の<br>の<br>の<br>の<br>の<br>の<br>の<br>の<br>の<br>の<br>の<br>の<br>の                                                                                                    | Copy       PDF       Reserve         Copy       PDF       Reserve         PDF       Free       PDF         Y       PDF       Free         Y       PDF       Free         Y       PDF       Free         Y       PDF       Free         Y       PDF       Free         Y       PDF       Free         Y       PDF       Free |
| 1       Image: Constraint of the second second                                        | English       by Wallw       by Wallw       English fr       Book:       総合図・       fyOPAC (S       lume     Call No       bbk     81:85:       Volume     Call       i pbk     81:85:       Volume     Call       : pbk     40       : pbk     83 | or acade<br>2F開架<br>See p.5)<br>3;e2 2(<br>1 No.<br>7:E3e                                                         | ademic co<br>in<br>nic research<br>/ : pbk / 424<br>arcode No. S<br>D14335871 C<br>k<br>b134712<br>Don't forget<br>the locatio<br>*Pay attent<br>7210305100<br>8410578788 | brrespondence         a / series editor, Adrian V         8:W215 / 0014335871         Status       Colle         Dn       Due         oan[       Due         date]       Due         t to write down       Due         m.and       the call number         tion to "On loan"       Due         Books can be de       Books can be de                                                                                                    | Vallwork, 2016<br>/ 貸出中[:<br>ection Printed<br>er mmer<br>世年ャン、<br>貸出不可<br>livered from | Comments<br>dic:73:3e2(旧<br>物理)<br>パス取寄<br>Copy                                                                                                    | Copy PDF Reserve<br>PDF Reserve<br>PDF Reserve<br>PDF Reserve<br>PDF Reserve<br>PDF Reserve<br>PDF Reserve<br>PDF Reserve                                                                                                    |

2020.3 "First steps to search for books and papers @UTokyo" Academic Information Literacy Section, ITG

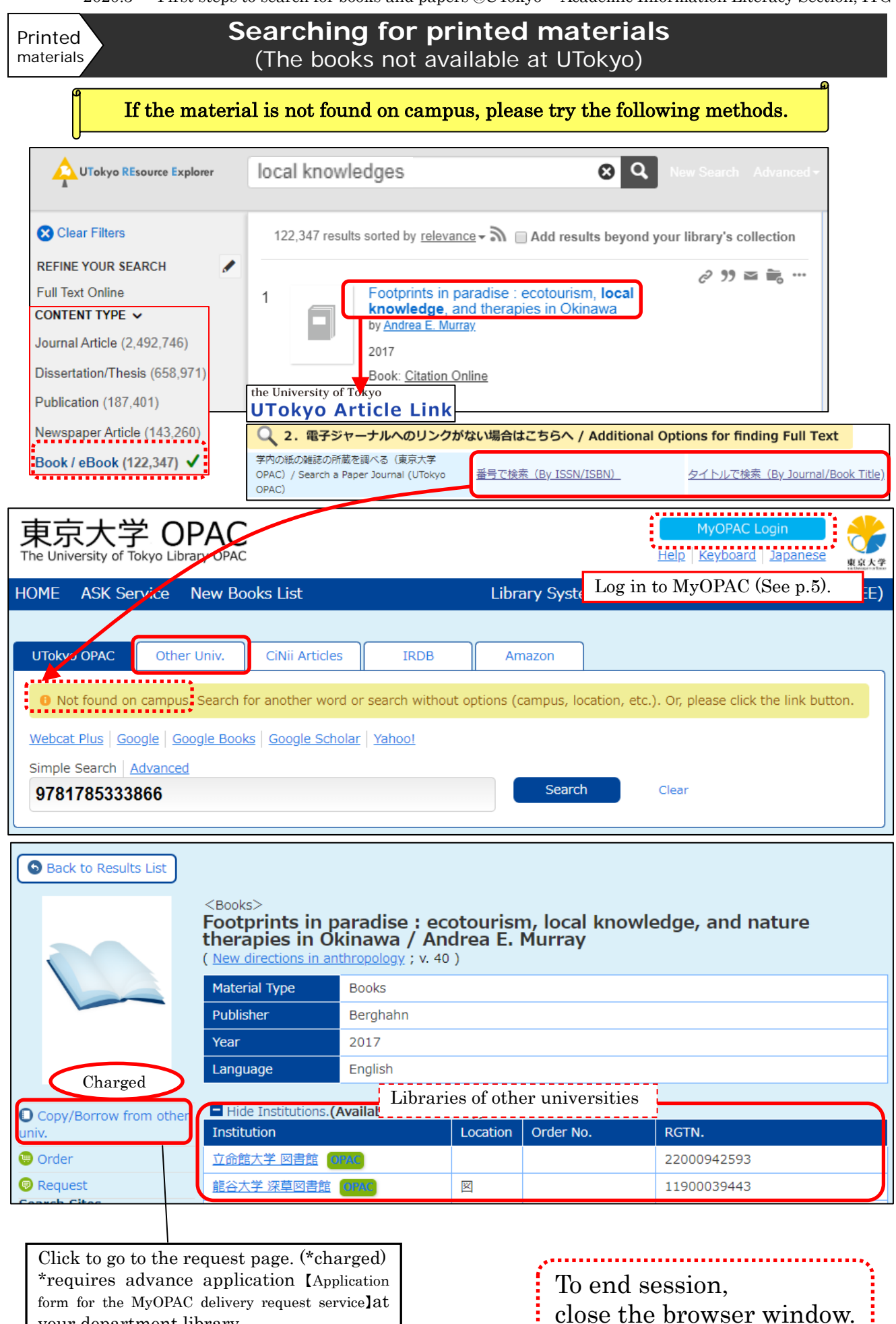

7

.....

your department library

2020.3 "First steps to search for books and papers @UTokyo" Academic Information Literacy Section, ITG

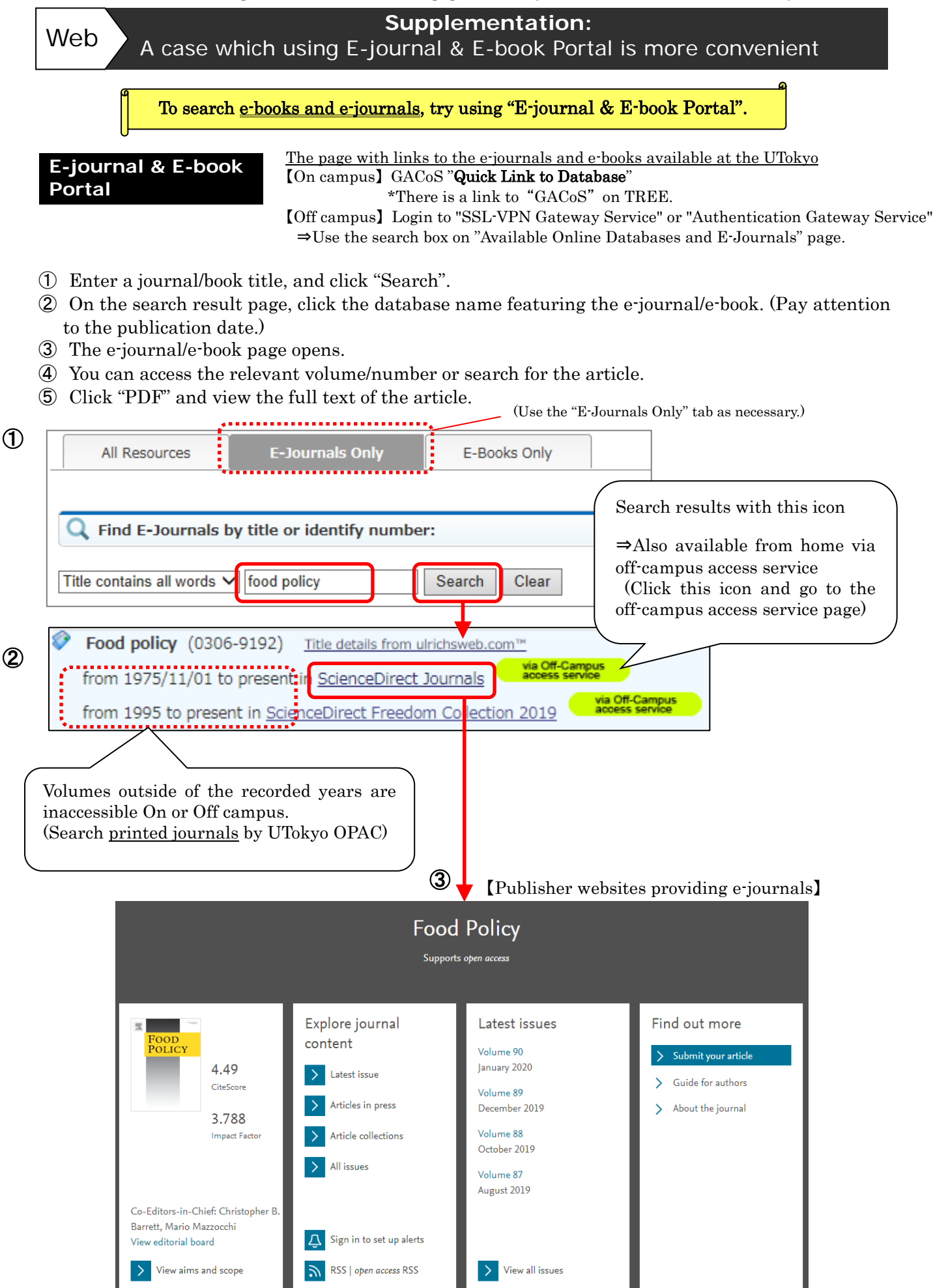